## ÉCOLE Normale Supérieure De Lyon

15 parvis René-Descartes BP 7000, 69342 Lyon cedex 07 Tél. +33 (0)4 37 37 60 00 www.ens-lyon.fr

## IA WEB Coriandre Pré-Ré-inscription

Manuel 2025 primo-entrant Non

Service des Études et de la Scolarité

Aide à la Pré-Réinscription IA WEB

Vous trouverez dans ce guide les différentes copies écran avec des indications de saisie pour les champs particuliers

Dernière MàJ : 25/06/2025

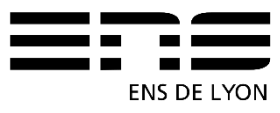

## Table des matières

| 1.       | Pour vou           | us connecter :                                                                         | 3      |
|----------|--------------------|----------------------------------------------------------------------------------------|--------|
| 2.       | Signaler           | une information erronée                                                                | 4      |
| 3.       | ONGLET             | Γ Info.Générales                                                                       | 5      |
| 3.1      | 1 Cad              | re Information administrative                                                          | 5      |
| 3.2      | 2 Cad              | re Adresses personnelles                                                               | 6      |
| 3.3      | 3 Cad              | re téléphones personnels                                                               | 6      |
| 4.       | ONGLE              | Γ Titres d'Accès                                                                       | 8      |
| 4.1      | 1 Cad              | re Baccalauréat ou équi. permettant d'accéder à l'enseignement supérieur               | 8      |
| 4.2      | 2 Cad              | re Diplôme/Autre titre d'accès à la formation souhaitée                                | 8      |
| 4.3      | 3 Cad              | re Années d'inscription dans l'enseignement supérieur français                         | 9      |
| _ 4.4    | 4 Cad              | re Dernier établissement fréquenté                                                     | 9      |
| 5.       | ONGLE              | Formations envisagées                                                                  | 9      |
| 5.1      | 1 Aud              | iteur de master                                                                        | 9      |
| 5.2      | 2 Aud              | Iteur du CPES (Cycle pluridisciplinaire d'études superieures – sciences et societe). 1 | 0      |
| 5.3      | 3 INOFI<br>4 Louis | nallen eleve ou un Normallen etudiant                                                  | 0<br>4 |
| 5.4      |                    | Sie deroulante n'onre pas le choix de ma formation ?                                   | 1      |
| 0.       |                    | r cursus de l'étudiant                                                                 | 1      |
| 0.<br>7  |                    |                                                                                        | ו<br>ר |
| 7. 7     |                    | r les normaliens élèves fonctionnaires stagiaires                                      | 2      |
| <i>.</i> | 7 1 1<br>7 1 1     | Cadre Etane 1 : Recherche de votre situation sociale                                   | 2      |
|          |                    |                                                                                        | 2      |
|          | 7.1.2              | Cadre Etape 2 : Information sur votre situation sociale                                | 2      |
| -        | 7.1.3              | Cadre Etape 3 : Ressources 1                                                           | 2      |
| -        | 7.1.4              | Cadre Etape 4 : Bourses 1                                                              | 2      |
| 7.2      | 2 Pou              | r tous autres les étudiants (à l'exclusion du 7.1)1                                    | 3      |
| -        | 7.2.1              | Etape 1 : Recherche de votre situation sociale 1                                       | 3      |
| •        | 7.2.2              | Cadre Etape 2 : Information sur votre situation sociale                                | 3      |
|          | 7.2.3              | Cadre Etape 3 : Ressources 1                                                           | 3      |
|          | 7.2.4              | Cadre Etape 4 : Bourses 1                                                              | 3      |
|          | 7.2.5              | Responsabilité Civile 1                                                                | 3      |
| 8.       | ONGLET             | Γ « Pièces Jointes »1                                                                  | 3      |
| 9.       | ONGLET             | Г « Renseignements Divers »1                                                           | 4      |
| 9.1      | 1 Cad              | re Renseignements divers1                                                              | 4      |
| 9        | 9.1.1              | Mode choisi pour le paiement des droits d'inscription1                                 | 4      |
| 9        | 9.1.2              | Droits à l'image1                                                                      | 5      |
| 9.2      | 2 Cad              | re situation militaire1                                                                | 5      |
| 9.3      | 3 Cad              | re Charte Informatique et Règlement Intérieur1                                         | 5      |
| 10.      | Impressi           | on du rapport de pré-réinscription1                                                    | 5      |
| 11.      | Certificat         | t d'inscription1                                                                       | 6      |

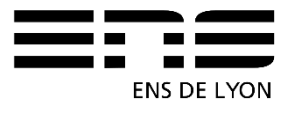

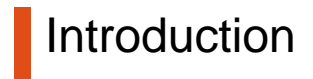

Vous trouverez dans ce guide les différentes copies écran avec des indications de saisie pour les champs particuliers

Ce guide s'adresse à tous les étudiants inscrits à l'ENS de Lyon en 2024-2025, qui ont obtenu l'autorisation de se réinscrire pour 2025-2026

- soit par le biais d'une admission confirmée sur CADENS
- soit par le biais d'un plan d'études en cours ou validé par la vice-présidente aux études
- soit par le biais d'une autorisation par le jury d'année à passer en 2<sup>ème</sup> ou 3<sup>ème</sup> année du Cycle Pluridisciplinaire d'Etudes Supérieures (CPES) - Sciences et Société pour les auditeur du CPES

## 1. Pour vous connecter :

#### http://coriandre.ens-lyon.fr

La connexion se fait par le biais du CAS via votre compte login et mot de passe ENS de Lyon

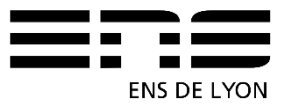

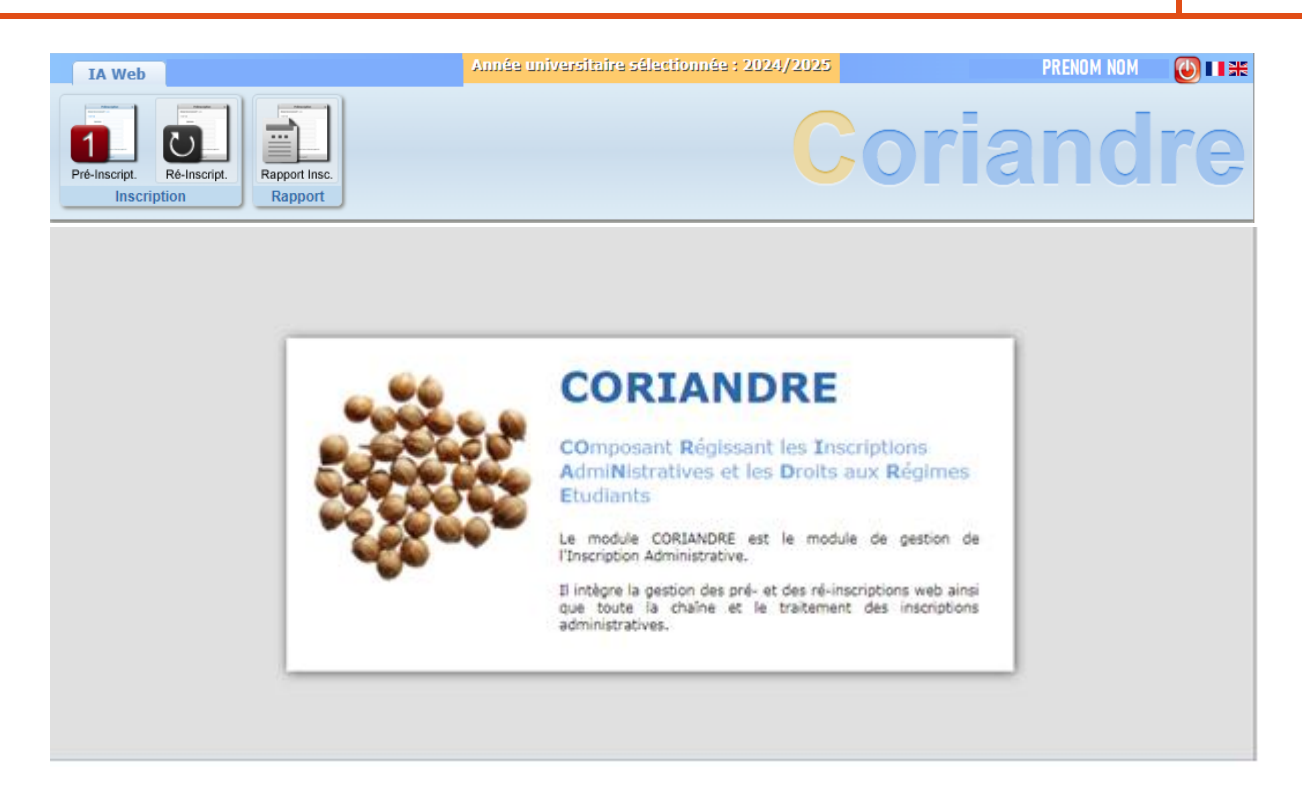

## 2. Signaler une information erronée

Si au cours de votre saisie, vous constatez des informations erronées que vous ne pouvez pas modifier, merci d'envoyer un mail à la gestionnaire de scolarité en charge de la formation dont vous dépendez en lui indiquant la modification à prendre en compte. N'oubliez pas d'indiquer **votre nom**, **prénom**, **statut** et l'onglet sur lequel se trouve l'information à modifier.

Les adresses génériques des gestionnaires de scolarité sont :

Pour les formations en lettres, arts et sciences humaines : etudes\_departements\_lash@ens-lyon.fr

Pour les formations en langues, économie et sciences sociales : etudes\_departements\_lss@ens-lyon.fr

Pour les formations en sciences exactes et expérimentales : etudes\_departements\_monod@ens-lyon.fr

Pour le CPES Sciences et sociétés : scolarite.cpes@ens-lyon.fr

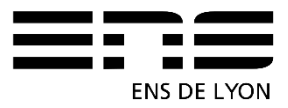

## 3. ONGLET Info. Générales

| cript.<br>ption Rapport Insc.                                                                                                    |                                                                                                    |                                                                                                    | C                              | oria                                                                                        | and                                |
|----------------------------------------------------------------------------------------------------|----------------------------------------------------------------------------------------------------|----------------------------------------------------------------------------------------------------|--------------------------------|---------------------------------------------------------------------------------------------|------------------------------------|
|                                                                                                    | Dos                                                                                                    | sier Ré-inscripti                                                                                                    | on 2025                        |                                                                                             |                                    |
|                                                                                                    | Attention, pour valider votre pré-                                                                                                    | inscription, le dossier doi<br>* Champs obligatoi                                                                               | t être imprimé (Menu Ra<br>res | apport Inscription)                                                                         |                                    |
| Info. Générales Tit                                                                                                    | res d'Accès Formations Envisagées                                                                                                    | Cursus de l'Etudiant                                                                                                    | Situ. Sociale Rer              | nseignements Divers                                                                         |                                    |
|                                                                                                    |                                                                                                    |                                                                                                    |                                |                                                                                             |                                    |
| Informations administra                                                                                                    | atives                                                                                                    |                                                                                                    |                                |                                                                                             | (                                  |
| Identifiant National de                                                                                                    | l'Etudiant (INE) ou Code                                                                                                    | 2                                                                                                    |                                | NºFtud. 3600131.                                                                            |                                    |
| Including Mathematical activity of the                                                                                                    |                                                                                                    |                                                                                                    |                                | N Ltuu. bootoioi                                                                            |                                    |
| Base Elè                                                                                                    | ves Académique (BEA) *                                                                                                    |                                                                                                    |                                |                                                                                             |                                    |
| Base Elè                                                                                                    | ves Académique (BEA) *                                                                                                    | e inconnu                                                                                                    |                                |                                                                                             |                                    |
| Nº CVEC *                                                                                                    | ves Académique (BEA) *                                                                                                    | e inconnu                                                                                                    |                                |                                                                                             |                                    |
| Rase Elè<br>N° CVEC *<br>Civilité *                                                                                                    | ves Académique (BEA) *                                                                                                    | e inconnu                                                                                                    |                                |                                                                                             |                                    |
| Rase Elè<br>N° CVEC *<br>Civilité *                                                                                                    | ves Académique (BEA) *                                                                                                    | e inconnu<br>Nom d'usage                                                                                                    |                                | ?                                                                                           |                                    |
| N° CVEC *                                                                                                    | ves Académique (BEA) *<br>Code                                                                                                    | e inconnu<br>Nom d'usage<br>Autres prénoms                                                                                      |                                | 2                                                                                           |                                    |
| N° CVEC *                                                                                                    | ves Académique (BEA) *<br>Code                                                                                                    | e inconnu<br>Nom d'usage<br>Autres prénoms                                                                                      | Nationalité *                  | 2                                                                                           | Photo privée                       |
| N° CVEC *<br>Civilité *<br>Nom de famille *<br>Prénom *<br>Numéro de<br>Sécurité Sociale *                                                                                                    | ves Académique (BEA) *<br>Code                                                                                                    | e inconnu<br>Nom d'usage<br>Autres prénoms                                                                                      | Nationalité *                  | ?<br>?<br>• ?                                                                               | Photo privée<br>Photo changée le   |
| N° CVEC *<br>Civilité *<br>Nom de famille *<br>Prénom *<br>Numéro de<br>Sécurité Sociale *<br>Numéro CNI                                                                                                    | ves Académique (BEA) *<br>Code                                                                                                    | e inconnu<br>Nom d'usage<br>Autres prénoms                                                                                      | Nationalité *                  | ?<br>?<br>• ?                                                                               | Photo privée<br>Photo changée le   |
| N° CVEC * Civilité * Civilité * C                                                                                                    | ves Académique (BEA) *<br>Code                                                                                                    | e inconnu<br>Nom d'usage<br>Autres prénoms<br>Date d'expiration                                                                 | Nationalité *                  | 2<br>2<br>• 7                                                                               | Photo privée<br>Photo changée le   |
| N° CVEC * Civilité * Civilité * C                                                                                                    | ves Académique (BEA) *<br>Code                                                                                                    | e inconnu<br>Nom d'usage<br>Autres prénoms<br>Date d'expiration<br>du VISA                                                      | Nationalité *                  | 2<br>2<br>• 7                                                                               | Photo privée<br>Photo changée le   |
| N° CVEC * Civilité * Civilité * C                                                                                                    | ves Académique (BEA) *<br>Code                                                                                                    | e inconnu<br>Nom d'usage<br>Autres prénoms<br>Date d'expiration<br>du VISA                                                      | -<br>Nationalité *             | ?<br>?<br>?                                                                                 | ₽ Photo privée<br>Photo changée le |
| N° CVEC * Civilité * Civilité * C                                                                                                    | ves Académique (BEA) *<br>Code                                                                                                    | e inconnu<br>Nom d'usage<br>Autres prénoms<br>Date d'expiration<br>du VISA<br>Pays de                                           | -<br>Nationalité *             | ₹<br>₹<br>▼ ₹                                                                               | ₽ Photo privée<br>Photo changée le |
| N° CVEC * Civilité * Civilité * C                                                                                                    | ves Académique (BEA) *<br>Code<br>V<br>V<br>V<br>V<br>V<br>V<br>V<br>V<br>V<br>V<br>V<br>V<br>V<br>V<br>V<br>V<br>V<br>V<br>V                                                                                                    | e inconnu<br>Nom d'usage<br>Autres prénoms<br>Date d'expiration<br>du VISA<br>Pays de<br>naissance *                            | Nationalité *                  | ₹<br>₹<br>▼ ₹                                                                               | ₽ Photo privée<br>Photo changée le |
| N° CVEC * Civilité * Civilité * C                                                                                                    | ves Académique (BEA) * Code                                                                                                    | e inconnu<br>Nom d'usage<br>Autres prénoms<br>Date d'expiration<br>du VISA<br>Pays de<br>naissance *<br>Ville de naissance      | Nationalité *                  | 2<br>2<br>• 2<br>• 2<br>• 2<br>• 2<br>• 2<br>• 2<br>• 2<br>• 2<br>• 2                       | Photo privée<br>Photo changée le   |
| Nom de famille *<br>Civilité *<br>Prénom *<br>Numéro de<br>Sécurité Sociale *<br>Numéro CNI<br>Numéro CNI<br>Date de<br>naissance *<br>Département de<br>naissance *                                                                                                    | ves Académique (BEA) * Code<br>v 2 Code<br>v 2 Code<br>V 2 Code<br>V 2 Code<br>V 2 Code<br>V 2 Code<br>V 2 Code<br>V 2 Code<br>V 2 Code<br>V 2 Code<br>V 2 Code<br>V 2 Code<br>V 2 Code<br>V 2 Code<br>V | e inconnu<br>Nom d'usage<br>Autres prénoms<br>Date d'expiration<br>du VISA<br>Pays de<br>naissance *<br>Ville de naissance<br>* | Nationalité *                  | 2<br>2<br>• 2<br>• 2<br>• 2<br>• 2<br>• 2                                                   | Photo privée<br>Photo changée le   |
| Nom de famille *<br>Nom de famille *<br>Prénom *<br>Numéro de<br>Sécurité Sociale *<br>Numéro CNI<br>Numéro CNI<br>Numéro CNI<br>Date de<br>naissance *<br>Département de<br>naissance *<br>Département de<br>naissance *<br>Département de<br>naissance *<br>Département de<br>Naissance *<br>Département de<br>Naissance *<br>Département de<br>Département de<br>Naissance *<br>Département de<br>Département de<br>Département | ves Académique (BEA) * Code                                                                                                    | e inconnu<br>Nom d'usage<br>Autres prénoms<br>Date d'expiration<br>du VISA<br>Pays de<br>naissance *<br>Ville de naissance<br>* | Nationalité *                  | 2<br>2<br>2<br>2<br>2<br>2<br>2<br>2<br>2<br>2<br>2<br>2<br>2<br>2<br>2<br>2<br>2<br>2<br>2 | Photo privée<br>Photo changée le   |

#### **3.1 Cadre Information administrative**

**N° Certificat CVEC :** Depuis 2018, avant toute inscription, vous devez vous acquitter de la Contribution Vie Etudiante et de Campus (CVEC) mise en place par le gouvernement (loi ORE).

L'acquittement de la CVEC par paiement se réalise en allant sur le site <u>http://cvec.etudiant.gouv.fr/</u>. En fin de démarche, vous recevrez une attestation avec un numéro à reporter dans ce champ.

Si vous êtes boursiers, vous êtes exonéré du paiement de la CVEC, cependant vous devez également vous rendre sur le site du CROUS pour récupérer votre attestation CVEC.

Les champs grisés ne sont pas modifiables. Si vous constatez une information erronée, notez-le et suivez les consignes inscrites au §2 « Signaler une information erronée ».

Les champs en vert sont les champs à saisir ou modifiable si l'information présente nécessite d'être changée.

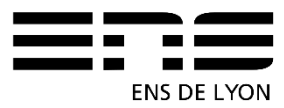

**IMPORTANT** : Si vous êtes :

- normaliens élèves fonctionnaires stagiaires,
- normaliens élèves admis à titre étranger,
- ou normaliens étudiants,

vous devez également compléter les 2 champs d'information **Revenu fiscal** et **Nombre de parts** qui serviront à calculer le montant des droits d'inscription applicable au diplôme de l'ENS de Lyon conformément à la délibération de juin voté en CA juin 2025.

Revenu fiscal : l'avis d'imposition 2024 (sur les revenus 2023) est attendu.

Nombre de parts : l'information se trouve sur l'avis d'imposition

En l'absence d'information et de téléversement des documents justifiant les revenus, le montant plafond qui sera appliqué.

• autres statuts d'étudiant : les 2 champs **Revenu fiscal** et **Nombre de parts** n'ont pas à être complétés.

#### 3.2 Cadre Adresses personnelles

Pré-rempli par défaut avec les informations de l'année 2024-2025. **Si ces informations ont changé, vous devez les modifier**. Si vous ne connaissez pas encore votre adresse étudiant pour 2025-2026, laisser cette information en l'état. Vous demanderez à la modifier dès que vous en aurez connaissance en suivant les consignes du §2 « Signaler une information erronée ».

Attention, concernant l'email étudiant : il est attendu ici, **une adresse mail personnelle** et non celle de l'École en « ...@ens-lyon.fr ». C'est sur cette adresse mail personnelle que la communication Coriandre s'établira jusqu'à la délivrance du certificat de scolarité. Ensuite, c'est de nouveau l'adresse institutionnelle <u>prenom.nom@ens-lyon.fr</u> qui sera utilisée.

#### 3.3 Cadre téléphones personnels

Des informations sont déjà présentes. Pour les numéros à modifier, utiliser le picto

Pour supprimer un téléphone, utiliser le picto

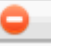

Pour ajouter un nouveau numéro, utiliser la dernière ligne et saisir les informations dans l'ordre cidessous. Le clic sur Ajouter permettra de faire remonter ce nouveau numéro dans le tableau

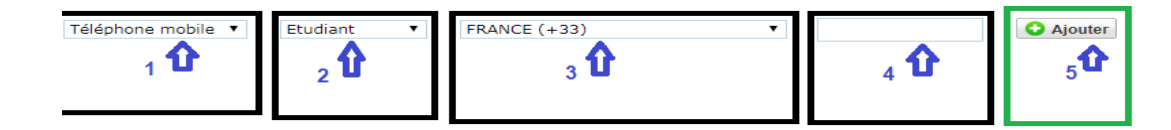

Pour activer l'onglet titre d'accès, vous devez cliquer sur le bouton SUIVANT situé en bas de page

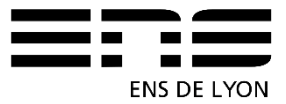

| Type de téléphone | Sélectionner un type de numéro de téléphone 🔻 | O Ajouter un nouveau numéro de téléphone |
|-------------------|-----------------------------------------------|------------------------------------------|
|                   |                                               |                                          |
|                   |                                               | Suivant                                  |
|                   |                                               |                                          |

Si les onglets suivants ne deviennent pas actifs, vérifier que tous les champs obligatoires sont bien saisis ou remplis.

Si le problème persiste, supprimer les adresses

- Adresse principale lecteur bibliothèque
- Adresse secondaire lecteur bibliothèque

Et réessayer.

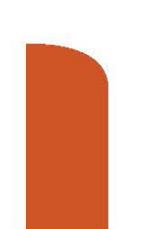

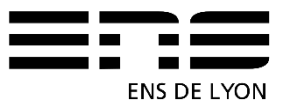

## 4. ONGLET Titres d'Accès

# 4.1 Cadre Baccalauréat ou équi. permettant d'accéder à l'enseignement supérieur

Ce cadre est pré-rempli et non modifiable

| Info. Générales                        | Titres d'Accès                 | Formations Envisagée  | s Cursus de l'Etudiar | t Situ. Sociale | Renseignements Divers |      |
|----------------------------------------|--------------------------------|-----------------------|-----------------------|-----------------|-----------------------|------|
| Baccalauréat ou éq                     | uivalent permettant            | t d'accéder à l'ensei | gnement supérieur fra | nçais           |                       | 0    |
| Type<br>d'établissement *<br>Obtenu en | pré-rempli • 👔<br>pré-rempli 👔 | Titre *               | pré-rempli 🗾 pr       | é-rempli        | pré-ren               | ıpli |
| Pays •<br>Ville                        | pré-rempli •                   | Etablissement         | pré-rempli            |                 |                       |      |

Si des informations sont erronées, notez-le et suivez les consignes du §2-« signalez une information erronée ».

# 4.2 Cadre Diplôme/Autre titre d'accès à la formation souhaitée

**TRES IMPORTANT** : ce sont les informations renseignées dans ce cadre qui vous permettront de sélectionner, selon le niveau requis, les formations dans l'onglet [formation envisagées].

| Diplôme / Autre              | e titre d'accès à la formation souhaitée                                                                                                    |  |  |  |  |  |  |  |
|------------------------------|----------------------------------------------------------------------------------------------------|--|--|--|--|--|--|--|
| Vez-vous un                  | 2 vez-vous un autre titre d'accès/diplôme permettant de vous inscrire à la formation souhaitée (CPGE, DUT, Licence, autre) ? Si oui, cochez la case. |  |  |  |  |  |  |  |
| pourrez en                   | suite compléter les nouvelles informations demandées.                                                                                                |  |  |  |  |  |  |  |
| Diplôme / Autre titr         | re d'accès à la formation souhaitée                                                                                                    |  |  |  |  |  |  |  |
| Avez-vous un auto<br>Année * | tre titre d'accès/diplôme permettant de vous inscrire à la formation souhaitée (CPGE, DUT, Licence, autre) ? Si oui, cochez la case.                 |  |  |  |  |  |  |  |
| Quel établissement ave       | rez-vous fréquenté sur cette période ?                                                                                                    |  |  |  |  |  |  |  |
| Pays                         | FRANCE Ville                                                                                                    |  |  |  |  |  |  |  |
| Département                  | - • • Etablissement * Veuillez renseigner le département • 💡                                                                                         |  |  |  |  |  |  |  |
| Quelle formation avez-       | -vous suivie dans cet établissement sur cette période ?                                                                                              |  |  |  |  |  |  |  |
| Type *                       | - v 🝞 Grade * - v 🥐 Niveau * - v 🥐                                                                                                    |  |  |  |  |  |  |  |
| Intitulé                     |                                                                                                    |  |  |  |  |  |  |  |
| Avez-vous obtenu un d        | diplôme pour cette formation sur cette période ? Si oui, indiquez son intitulé ci-dessous                                                            |  |  |  |  |  |  |  |
| Intitulė                     |                                                                                                    |  |  |  |  |  |  |  |

#### Année : 2024 / 2025

Indiquez l'établissement dans lequel vous étiez inscrit en 2024-2025. Si vous étiez inscrit administrativement à l'ENS de Lyon et dans un autre établissement, indiquer seulement l'ENS de Lyon (dans établissement, taper le code **0694123G** pour obtenir l'ENS de Lyon).

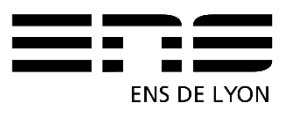

Cette consigne vaut également pour les étudiants qui se réinscrivent au CPES en 2<sup>ème</sup> ou 3<sup>ème</sup> année.

### 4.3 Cadre Années d'inscription dans l'enseignement supérieur français

Informations pré-remplies en pré-réinscription.

| Années d'inscription dans l'enseignement supérieur français |            |                                             |            |                                          |            |  |  |
|-------------------------------------------------------------|------------|---------------------------------------------|------------|------------------------------------------|------------|--|--|
| Année de 1ère inscription dans<br>l'enseignement supérieur  | pré-rempli | Année de 1ère inscription à<br>l'université | pré-rempli | Année d'entrée dans<br>l'établissement * | pré-rempli |  |  |

## 4.4 Cadre Dernier établissement fréquenté

Informations pré-remplies en pré-réinscription.

| Dernier établ | lissement fréquenté |     |              |            |               | 0       |
|---------------|---------------------|-----|--------------|------------|---------------|---------|
| Pays *        | pré-rempli          | •   | Ville        | pré-rempli |               |         |
| Département   | pré-rempli          | • 7 | Etablissemen | pré-rempli | x             |         |
|               |                     |     |              |            |               |         |
|               |                     |     |              |            | O Précédent O | Suivant |

Cliquer sur SUIVANT pour activer un nouvel onglet

## **5. ONGLET Formations envisagées**

Cliquer sur OAjouter pour obtenir la liste des formations ouvertes à la pré-réinscription.

#### Si vous êtes : 5.1 Auditeur de master

Vous vous inscrivez :

• En Master, sélectionner la mention de votre Master que vous pouvez consulter sur le site de l'école : <u>http://www.ens-lyon.fr/formation/offre-de-formation/vue-masters</u>

**Parcours type** : possibilité de retrouver cette information sur votre lettre d'admission disponible sur votre espace candidat CADENS ou MonMaster

Niveau : M1 ou M2

**Parcours :** Ce champ n'existe pas dans tous les masters, lorsqu'il est présent, il s'agit de sélectionner une orientation (idem CADENS). Cette information pourra être modifiée à la rentrée si vous ne la connaissez pas.

Type inscription : Choisir Anticipation.

Type de tarif pour la formation : Sélectionner dans la liste ce qui correspond à votre profil étudiant.

Terminer cet écran par

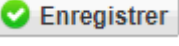

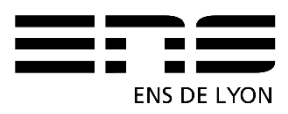

# 5.2 Auditeur du CPES (Cycle pluridisciplinaire d'études supérieures – sciences et société)

Vous vous inscrivez en

• BACHELOR – Cycle pluridisciplinaire d'Etudes Supérieures – Sciences et société,

Parcours type : sélectionner soit le parcours Economie et Société soit le parcours Sciences

Niveau : sélectionner CPES 2e année ou CPES 3e année

Pour les CPES 3<sup>e</sup> année, choisir également l'orientation choisie

Type inscription : Choisir Anticipation.

Régime d'inscription : Sélectionner Formation initiale hors apprentissage

Terminer cet écran par

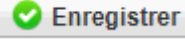

#### 5.3 Normalien élève ou un Normalien étudiant

Vous avez déposé un plan d'études sur ENSCOL qui est déjà validé soit en cours de validation, Dans ces deux cas, vous sélectionnez pour l'onglet Formations envisagées la formation :

ZFICT-PE – Plan d'études en cours ou validé VPE

Enregistrer

Type inscription : Choisir Anticipation.

Niveau : Année 1-PE

Terminer cet écran par

scription sera ensuite modifiée par le service des

Votre pré-réinscription sera ensuite modifiée par le service des études et de la scolarité selon le **plan d'études validé par la VPE** ; il indiquera les formations permettant de déclencher le paiement des droits d'inscription le cas échéant.

Exemple copie écran :

| Typ.<br>Inscription              |                      | Diplômes souhaités                     | Parcours       | Nivea  | u         | Parcours | Profil  | Tarif   | Redo   | uRéor. | P.Co   | iđyl.A | m Date <del>v</del> |
|----------------------------------|----------------------|----------------------------------------|----------------|--------|-----------|----------|---------|---------|--------|--------|--------|--------|---------------------|
| Filtrer                          | Filtrer              |                                        | Filtrer        | Filtre | Filtrer   |          | Filtrer | Filtrer | Filtre | Filtre | Filtre | Filtre | Filtrer             |
| Anticipati                       | Plan d'études en cou | irs ou validé VPE                      |                |        |           |          |         |         | ۲      | •      | •      | 8      | 18/07/20            |
| 🛇 Ajouter 🥒 Modifier 🕒 Supprimer |                      |                                        |                |        |           |          |         |         |        |        |        |        |                     |
|                                  | Diplôme *            | ZFICT-PE - Plan d'études en cours ou v | alidéVPE 🗙 💌 🔽 | Grad   | e *Master |          |         |         |        |        |        |        |                     |

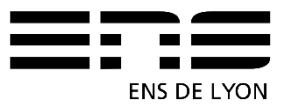

## 5.4 La liste déroulante n'offre pas le choix de ma formation ?

Retourner au paragraphe 4.2 « Cadre Diplôme/Autre titre d'accès à la formation souhaitée ». Vous avez certainement oublié de cocher et/ou n'avez pas correctement complété les informations demandées.

## 6. ONGLET Cursus de l'Etudiant

## 6.1 Cadre cursus de l'étudiant

Cet onglet vous permet de récapituler votre cursus scolaire depuis le baccalauréat (ou équivalent). Vous devez donc saisir dans cet écran l'ensemble des formations suivies et/ou diplômes obtenus.

Des informations saisies dans les écrans précédents sont venues implémenter cet écran. Vous

avez la possibilité d'ajouter des formations. Par le bouton

Ajouter une formation

Le bouton

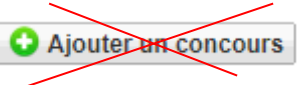

ne doit pas être utilisé

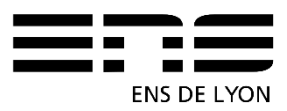

## 7. ONGLET Situ. Sociale

Attention : Cette page se construit au fur et à mesure des clics sur Suivant et comporte 4 étapes

| e 1 - Rech | erche de votre situation sociale                                                                    |
|------------|----------------------------------------------------------------------------------------------------|
| Ete        | s-vous ? (1 seul choix possible et obligatoire) *                                                   |
|            | Non concerné(e) par la sécurité sociale étudiante                                                   |
|            | Enfant d'au moins un salarié (privé ou public)                                                      |
|            | Titulaire de la carte européenne en cours de validité                                               |
|            | 🔍 Bénéficiaire du régime particulier d'un de vos parents (EDF par exemple) - justificatif à fournir |
|            | Agé(e) de plus de 28 ans                                                                            |
|            | Salarié(e) à plus de 60h par mois - justificatif à fournir                                          |
|            | Ayant droit de votre conjoint salarié                                                               |
|            | Déjà affilié(e) à la sécurité sociale étudiante (dans un autre établissement)                       |
|            | Enfant d'un travailleur non salarié (artisan, commerçant, profession libérale)                      |
|            | Demandeur(euse) d'emploi                                                                            |
|            | Etudiant étranger hors union européenne                                                             |
|            |                                                                                                    |

#### 7.1 Pour les normaliens élèves fonctionnaires stagiaires

#### 7.1.1 Cadre Etape 1 : Recherche de votre situation sociale

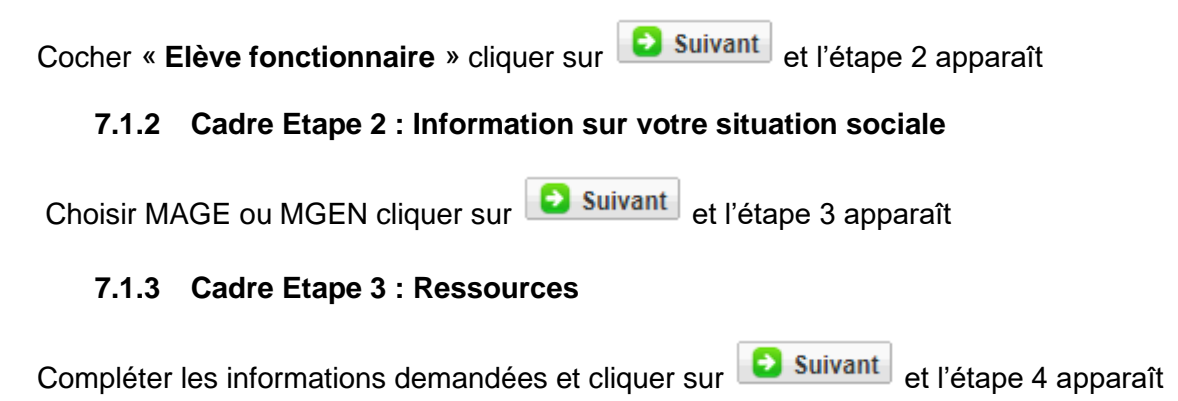

#### 7.1.4 Cadre Etape 4 : Bourses

Important : Le normalien élève fonctionnaire stagiaire (qu'il soit en année avec traitement ou en congé sans traitement (pour convenances personnelles ou Insuffisance de résultat)

ne peut en aucun cas être boursier du Crous. cliquer sur

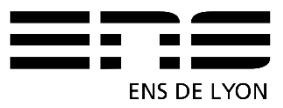

#### 7.2 Pour tous autres les étudiants (à l'exclusion du 7.1)

#### 7.2.1 Etape 1 : Recherche de votre situation sociale

Cocher **Non concerné(é) par la sécurité sociale étudiante** puis cliquer sur **Suivant** et l'étape 2 apparaît

#### 7.2.2 Cadre Etape 2 : Information sur votre situation sociale

Cliquer sur Suivant et l'étape 3 apparaît

#### 7.2.3 Cadre Etape 3 : Ressources

Compléter les informations demandées et cliquer sur **2 Suivant** et l'étape 4 apparaît

#### 7.2.4 Cadre Etape 4 : Bourses

Si vous êtes boursier du Crous, compléter les informations demandées et cliquer sur

Suivant

#### 7.2.5 Responsabilité Civile

Il vous appartient d'avoir une responsabilité civile vous couvrant toute l'année. Vous devrez la produire obligatoirement lors des stages. En revanche, sur Coriandre, vous devez cocher systématiquement NON sinon vous ne pourrez pas valider votre dossier.

Pour passer à l'onglet suivant, cliquer sur le bouton situé à droite en bas de page

## 8. ONGLET « Pièces Jointes »

Dans le cas d'une réinscription, vous devez téléverser les documents attendus selon votre profil.

Les fiches « profils » (sauf pour le CPES) sont consultables sur le site de l'École : <u>http://www.ens-lyon.fr/formation/inscription-scolarite/inscription-et-reinscription-lens-de-lyon</u>

Pour les normaliens, l'avis d'imposition 2024 basé sur les revenus 2023 doit impérativement être téléversé dans les pièces jointes afin de pouvoir calculer les droits au diplôme de l'ENS de Lyon. **A défaut, le montant plafond sera appliqué.** Si l'avis d'imposition n'est pas au nom du normalien, il conviendra de téléverser une attestation de rattachement au foyer fiscal (document disponible en téléchargement via le lien ci-dessus).

Les fiches « profils » pour le CPES sont consultables sur le site de l'École : <u>https://www.ens-lyon.fr/formation/inscription-scolarite/inscription-et-reinscription-au-cpes-sciences-</u> <u>et-societe</u>

Les documents attendus seront vérifiés/contrôlés par le service en charge des inscriptions administratives. L'inscription sera être finalisée une fois le paiement des droits d'inscription réalisé.

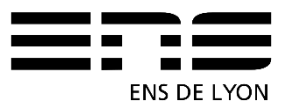

Suivant

Vous recevrez un mail vous avertissant que votre inscription est finalisée. Vous pourrez ensuite télécharger votre certificat de scolarité.

Si vous êtes Boursier, votre dossier sera contrôlé. Vous serez exonéré des droits d'inscription. Vous recevrez un mail vous avertissant que votre inscription est finalisée. Vous pourrez ensuite télécharger votre certificat de scolarité.

Cas particulier des Etudiants de l'OSU qui étaient « Auditeurs de cours » à l'ENS de Lyon en 2024-2025 et qui ont été admis sur CADENS pour la rentrée 2025-2026. Ils doivent se considérer comme « Primo-entrant » pour les pièces à téléverser.

## 9. ONGLET « Renseignements Divers »

#### 9.1 Cadre Renseignements divers

Compléter ou modifier le cas échéant les informations déjà présentes dans cet écran.

#### 9.1.1 Mode choisi pour le paiement des droits d'inscription

Choisir le mode de paiement dans la liste déroulante. 9.1.1.1 Par carte bancaire

Le paiement par carte bancaire est à privilégier. De plus, pour les réinscriptions intervenant en août et septembre, il sera possible au moment de réaliser votre paiement d'opter entre un paiement par « carte bancaire au comptant » ou par « carte bancaire en 3 fois ». Seul le paiement par carte bancaire permet le paiement en 3 fois. La première échéance intervient immédiatement, la deuxième échéance de paiement intervient le 30 du mois M+1, et la troisième le 30 du mois M+2.

#### 9.1.1.2 Par chèque

Si vous choisissez le mode de règlement par chèque, vous devez envoyer votre rapport d'inscription CORIANDRE (cf 10) accompagné du chèque libellé à l'ordre de l'agent comptable de l'ENS de Lyon, à l'adresse suivante :

ENS de Lyon Service Etudes et Scolarité- Droits d'inscription (**SEE ou LSH/LSS à préciser**) 15 parvis René Descartes BP 7000 69342 Lyon cedex 07

Au dos du chèque seront indiqués au crayon à papier, le NOM, prénom et date de naissance de l'étudiant.

Les droits d'inscription par type de formation sont indiqués sur le site de l'ENS de Lyon.

#### 9.1.1.3 Autre mode de paiement

Ce choix n'est permis que si vous êtes dans l'incapacité de payer avec les moyens cités ci-dessus. Si vous choisissez de régler en espèce (montant inférieur à 300 euros uniquement), vous attendrez un mail du service Etudes et scolarité vous invitant à vous présenter à l'agence comptable. Le règlement par virement n'est permis qu'après une entente préalable avec le service des Etudes et de la scolarité.

#### 9.1.1.4 Exonéré de droit (Boursier)

Enfin, si vous êtes boursier du Crous, vous choisirez « Exonéré de droit ».

#### 9.1.2 Droits à l'image

**J'accepte de céder mes droits à l'image** (champs non modifiable). Cette donnée est conservée depuis votre première inscription. Si elle est à « oui », c'est que vous avez signé la charte de droits à l'image valable pour la durée de vos études à l'ENS de Lyon.

#### 9.2 Cadre situation militaire

Ce champ est non modifiable. Si vous constatez une erreur, notez-le et suivez les consignes du §2- « signalez une information erronée ».

#### 9.3 Cadre Charte Informatique et Règlement Intérieur

Tous ces items sont pré-cochés à « oui » et non modifiables. Vous terminez votre inscription par

Enregistrer

## 10. Impression du rapport de pré-réinscription

Une fois votre pré-réinscription terminée, veuillez imprimer votre rapport d'inscription.

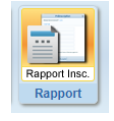

en cliquant sur le pictogramme situé en haut de page

Si vous avez suivi toutes les consignes de ce guide, le montant à payer est de 0,00 E

|                       | Récapitulatif de votre dossier pour l'inscription 2024                                                                                                    |                 |                                                          |  |  |  |  |
|-----------------------|----------------------------------------------------------------------------------------------------|-----------------|----------------------------------------------------------|--|--|--|--|
| Nom :                 | TEST                                                                                                    | Prénom : Acelle | Date de naissance : 4/02/1994                            |  |  |  |  |
| Formations Choisies : |                                                                                                    |                 |                                                          |  |  |  |  |
| Diplôme :             | Mondes anciens                                                                                                    | Grade : Master  | Type d'inscription : Anticipation                        |  |  |  |  |
| Diplôme :             | Plan d'études validé VPE                                                                                                    | Grade : Master  | Type d'inscription : Anticipation                        |  |  |  |  |
|                       | Détails des sommes dúes dans le cadre des droits d'inscription à la formation souhaitée<br>(Cette information est fournie à titre indicatif et peut être modifiée dans le cadre des validations pédagogiques) |                 |                                                          |  |  |  |  |
|                       | Libellé des articles de paiement                                                                                                    |                 | A payer                                                  |  |  |  |  |
|                       |                                                                                                    |                 | Montant total restant dû des droits d'inscription 0,00 E |  |  |  |  |
|                       |                                                                                                    | 🚽 Imprimer et V | /alider l'inscription                                    |  |  |  |  |

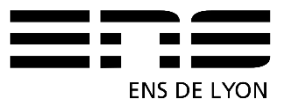

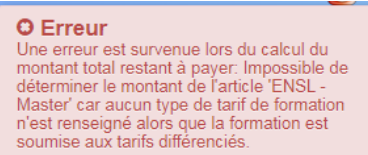

alors retournez §

Si vous avez un message d'erreur de ce type

5 - « onglet Formation envisagées » et vérifier le type d'inscription enregistrée.

Le calcul des droits d'inscription se fera une fois votre inscription prise en charge par le service de la scolarité et contrôlée. Si vous avez choisi le mode de règlement par carte bancaire, vous serez averti par mail automatique sur l'adresse mail personnelle renseignée depuis coriandre entre le 22 août et le 09 septembre 2025.

A titre d'information, les montants des droits des diplômes sont indiqués sur le site de l'école.

## 11. Certificat d'inscription

Une fois le paiement ou l'exonération de droit enregistré, votre inscription administrative est terminée. Un mail vous informera de cet état et vous aurez alors la possibilité de vous connecter de nouveau sur Coriandre pour télécharger votre certificat d'inscription. Le certificat d'inscription indique le montant des droits payés ainsi que la modalité de règlement.

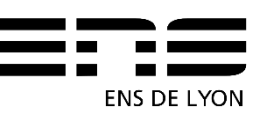